## Meteringgebied instellen

U kunt de helderheid van een opgegeven gebied instellen als standaard.

 $1\,$  Druk op MENU om het menu te zien.

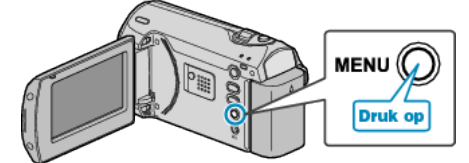

2 Selecteer "HANDMATIGE INST." met de ZOOM/SELECT-hendel en druk op OK.

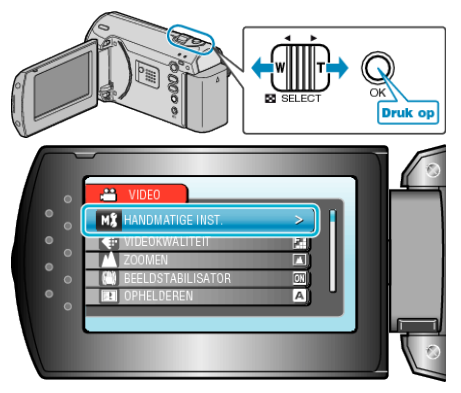

 ${\it 3}~$  Selecteer "LICHTMEETGEBIED" en druk op OK.

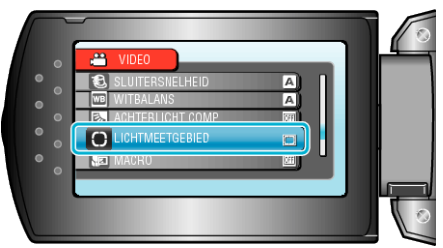

4 Selecteer "PUNT" en druk op OK.

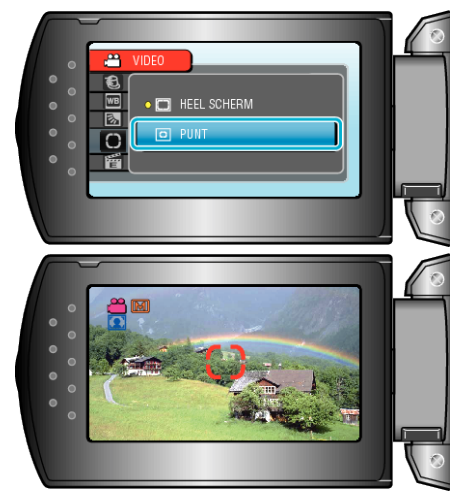

 Selecteer als "PUNT" is geselecteerd de positie van het beeld op de plek door te drukken op de +/- knoppen. Druk na het selecteren op OK om te bevestigen.

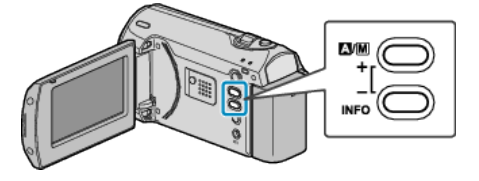